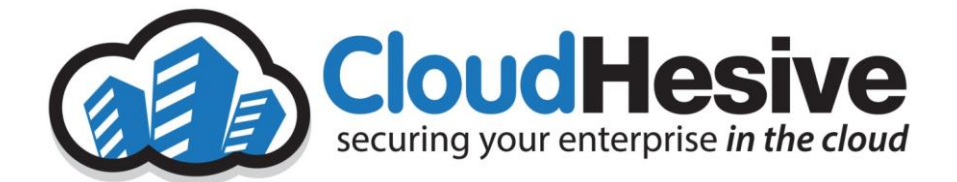

# Customer Service Portal Handbook

Heath Jones 8/8/2019

## Contents

| Revision History                                                                                                    |
|----------------------------------------------------------------------------------------------------|
| References                                                                                                    |
| RACI Model                                                                                                    |
| Overview                                                                                                    |
| Authorization                                                                                                    |
| Assumptions                                                                                                    |
| Audience                                                                                                    |
| Applies To4                                                                                                    |
| Communication                                                                                                    |
| Ongoing Maintenance                                                                                                    |
| Quality Controls                                                                                                    |
| Quarty controls                                                                                                    |
| Authorized Users                                                                                                    |
| Authorized Users                                                                                                    |
| Authorized Users                                                                                                    |
| Authorized Users                                                                                                    |
| Authorized Users                                                                                                    |
| Authorized Users                                                                                                    |
| Authorized Users                                                                                                    |
| Authorized Users 5   Customer Contact Offboarding 5   Customer Service Portal 5   Service Portal Access 5   Creating a new service ticket 5   How to complete a new service tickets 7   How to review existing service tickets 8   Reviewing recently created tickets 8 |

# **Revision History**

| Revision | Description | Author         | Authored<br>Date  | Approver | Approved<br>Date  | Released<br>By | Release<br>Date   |
|----------|-------------|----------------|-------------------|----------|-------------------|----------------|-------------------|
| 1        | Initial     | Heath<br>Jones | August 8,<br>2019 |          | August 8,<br>2019 |                | August 8,<br>2019 |

# References

| Location | Filename | Title | Version | Source |
|----------|----------|-------|---------|--------|
|          |          |       |         |        |

# RACI Model

#### Overview

The purpose of this document is to describe the processes for customer contacts to able access the CloudHesive Support service portal, as well as to create and respond to service tickets.

## Authorization

Approved customers contacts are authorized to follow the steps in this document.

#### Assumptions

This document assumes that customer contacts have internet access, are familiar with using a web browser to navigate the internet and basic web-portal access.

#### Audience

This document <u>is intended for</u> customer contacts in the course of needing to create service tickets with CloudHesive support team.

## Applies To

This document applies to CloudHesive's Customer Service Portal powered by NetSuite.

## Communication

When customer contacts  $change_{z}$  customer agrees to inform CloudHesive via a service ticket so that CloudHesive <u>Support</u> team can make the necessary access changes.

#### **Ongoing Maintenance**

Whenever NetSuite provides a service portal update, changes should be made to this document to account for new features or changes.

## Quality Controls

Periodically CloudHesive support team will review NetSuite updates for any changes or updates that maybe needed.

# Authorized Users

Two (2) authorized service portal users will be defined during the customer onboarding process by the primary customer contact and listed approver.

Subsequent users can be requested by way of a new service ticket by the authorized approver contact, up to a maximum of five (5) authorized users.

# Customer Contact Offboarding

As customer employee attrition occurs and service portal restriction is required it will be the responsibility of the customer to inform CloudHesive via the creation of a new ticket of such an event. CloudHesive will make every effort to discontinue the offboarded employee's access as quickly as possible.

Customer Service Portal (Go-Live Saturday, 21st September 2019)

Service Portal Access

Navigate to URL <u>https://support.cloudhesive.com</u> Use your customer credentials to login to the service portal

Creating a new service ticket

1. From the Customer Service Portal - Home Page select "Contact Support"

| Home - NetSuite (CloudHesive) × +                                    |                                              |                                               |                   |
|----------------------------------------------------------------------|----------------------------------------------|-----------------------------------------------|-------------------|
| → C â https://5140816.app.netsuite.c                                 | om/app/center/card.nl?sc=-478twhence=        | 🖈 📑 🙆 🗮                                       | 0 🙊 📵             |
| Apps 📙 Operations Manage 📒 Customer M                                | anage 🧧 Employee Manage 📒 Service Desk Impro | 🚯 CloudHesive Team 🔹 Internal Contact Dir 👔 » | C Other bookma    |
| CloudHesive                                                          |                                              | Help La UAT Test Co<br>CloudHesive -          | mpany<br>Customer |
| ô                                                                    |                                              |                                               |                   |
| lome                                                                 |                                              |                                               |                   |
| Welcome                                                              | Customer Center - Home Links                 |                                               |                   |
| You are logged in as a customer of<br>CloudHesive. UAT Test Company. | Billing<br>See A/R Register                  | Support<br>Contact Support                    |                   |
| Settings                                                             |                                              | See Support Tickets<br>Edit Your Profile      |                   |
| Set Preferences<br>Campaign Subscription Center                      |                                              |                                               |                   |
| Quick View                                                           |                                              |                                               |                   |
| Open Tickets<br>Current 0                                            |                                              |                                               |                   |
|                                                                      |                                              |                                               |                   |

2. A blank service ticket will appear as shown below.

| ő.                                                        |                                                                                                    |                                                                             |
|-----------------------------------------------------------|----------------------------------------------------------------------------------------------------|-----------------------------------------------------------------------------|
| Ticket                                                    |                                                                                                    |                                                                             |
| (CT * 0)<br>SETY * •<br>Is Generated<br>Doen Datt<br>2019 | Notices Trute<br>Reference<br>Collectory<br>MARTINE Company<br>MARTINE<br>Collectory Participation<br>Profil | STATUS<br>Drapath Needed<br>Histority<br>Severy 2 Cargand V<br>Oktor<br>Web |
| teractions                                                |                                                                                                    |                                                                             |
|                                                           |                                                                                                    |                                                                             |
|                                                           |                                                                                                    |                                                                             |
|                                                           |                                                                                                    |                                                                             |
|                                                           |                                                                                                    |                                                                             |

#### How to complete a new service ticket

- 1. Enter a summary of your request in the Subject field.
- 2. Select a severity level from the Severity drop-down.
- 3. In the Message box enter a description of your need.
- 4. Click [Submit] to submit your ticket and our CloudHesive team will be notified.

| (i) Coudheaive                                                                                                    |                                |
|----------------------------------------------------------------------------------------------------|--------------------------------|
| 6                                                                                                    |                                |
| by Ticket                                                                                                    |                                |
| Submit & Close Case Reset                                                                                                    |                                |
| 5.000CC* NCONTING 5.458m 7                                                                                                    | ITATUS<br>Dispatch Needed      |
| SDERTY * COMMANY COMMANY                                                                                                    | HIORITY<br>Severity 2 (Urgent) |
| Levine Request Devery II EMADS EMADS ELECTRONIC CONTRACTOR OF CONTRACTOR OF | DRIGIN<br>Neb                  |
| To Be Generated 4 PHONE PHONE                                                                                                    |                                |
| als2019<br>Interactions                                                                                                    |                                |
|                                                                                                    |                                |
| MILITARY #<br>Realizer for a new Writebus Benar in Production environment                                                                                                    |                                |
| A                                                                                                    |                                |

#### How to review existing service tickets

1. From the Customer Service Portal - Home Page select "See Support Tickets" as shown below.

| Customer Center - Home Links<br>Billing<br>See AR Register                          | Support<br>Contact Support                                                                                                    |
|-------------------------------------------------------------------------------------|----------------------------------------------------------------------------------------------------|
| 2                                                                                   | See Support Tickets<br>Edit Your Profile                                                                                                   |
|                                                                                     |                                                                                                    |
|                                                                                     |                                                                                                    |
|                                                                                     |                                                                                                    |
| NetSuite (Edition: United States) Release 2019.1 Copyright @ NetSuite Inc. 1999-201 | 9. All rights reserved.                                                                                                    |
|                                                                                     |                                                                                                    |
|                                                                                     |                                                                                                    |
|                                                                                     |                                                                                                    |
|                                                                                     | 6                                                                                                    |
|                                                                                     | Cussomer Center - Home Links<br>Bing<br>See A.R Regeer<br>YesSure [Edition: United States] Release 2019.1 Copyright @ NetSure In: 1999-201 |

#### Reviewing recently created tickets

- 1. From the Ticket List you should now see your recently created ticket. See example below.
- 2. Double-clicked the ticket to review and respond as needed.

| CoudHesive                      |             |                                       |                 |                   | <b>e</b> 144      | . Unit Test Correctly | Z.,      |
|---------------------------------|-------------|---------------------------------------|-----------------|-------------------|-------------------|-----------------------|----------|
| 6                               |             |                                       |                 |                   |                   |                       |          |
| Tickets                         | •           |                                       |                 |                   |                   |                       |          |
| a strange of the strange of the |             |                                       |                 |                   |                   |                       |          |
| The of March                    | Ticket List | <u></u>                               |                 |                   |                   |                       |          |
| LI PILITERS                     |             | 2                                     |                 |                   |                   |                       |          |
| \varTheta 🗌 вном л              | HCTNES      | Newly Created Ticket                  |                 |                   | QUICK SORT        | ▼ 10                  | OTAL: 12 |
| EDIT   VE                       | W NUMBER A  | 1.0pc*                                | STATUS          | NODENT BATE       | LAST WESTAGE DATE |                       |          |
| Ball ( Vi                       | w 10        | Help please                           | Reported        | 7/90/2019 8:50 pm | 7/30/2019 4/02 pm |                       |          |
| Edit   We                       | ar 11       | Issue with Security                   | Repolved        | 8/1/2019 10:15 am | 8/1/2019 10:26 am |                       |          |
| Edic   We                       | ar 12       | inue with instance                    | Recoived        | 8/1/2019 10:31 am | Br1/2019 10:25 am |                       |          |
| Balk   We                       | w 13        | Re: Ticket No. 10 - Re-Opened         | Repolved        | 8/1/2019-2147 pm  | 8/2/2019 10.88 am |                       |          |
| Balk   We                       | er 16       | Re: Toket No. 13 - Closed             | Not Reported    | 8/1/2019-4:34 pm  | 8/1/2019 4.54 pm  |                       |          |
| Edic   We                       | na 17       | Standard ticket                       | Not Received    | 8/1/2019.2:35 pm  | 8/1/2019 ± 25 pm  |                       |          |
| Edit   We                       | w 18        | Critical issue detected with service  | Not Reserved    | 8/1/2019-4/36 pm  | 8r1/2019 4 84 pm  |                       |          |
| Balk   We                       | er 19       | urgent issue detected with service    | NetReprived     | 8/1/2019-4:37 pm  | 8/1/2019 4.37 pm  |                       |          |
| Edit   We                       | ar 20       | Emergency issue detected with service | Not Recoived    | 8/1/2019-4:38 pm  | 8/1/2019 4:30 pm  |                       |          |
| Edit   Ve                       | w 21        | Whats wrong with ticket escalation?   | Resolved        | 8/1/2019/9/22 pm  | 8/2/2219 9:09 pm  |                       |          |
| Birk   Me                       | 42          | New Server Build                      | Dispatch Needed | 8/8/2019 3146 am  | 8/6/2219 9.52 em  |                       |          |
| Edit   Ve                       | 42          | Re: Toket No. 21 - Closed             | Dispatch Needed | 8/6/2019/9/53 am  | 06/2019/9:53 am   |                       |          |
|                                 |             |                                       |                 |                   |                   |                       |          |

# Additional Customer Support Documentation

• CloudHesive Holiday Schedule

- Customer Support Process
- Change Management Process

Can be found at <a href="http://www.cloudhesive.com/support">http://www.cloudhesive.com/support</a>